## Streaming a Meeting or Webinar on YouTube Live

### Overview

You can stream a Zoom Meeting or Webinar live on YouTube. This allows participants to join your meeting via Zoom to view it and comment on it via YouTube. During the live event, there will be an approximate 20-second delay between the actual Zoom Meeting or Webinar, and the Live stream.

**Note**: Those viewing on Youtube can only comment via Youtube, and can not interact directly with other webinar attendees, the same goes for webinar attendees as well.

### Initiating a Live Stream to Youtube Direct Streaming From a Meeting or Webinar

- 1. Start the Webinar or Meeting.
- 2. More in the Meeting/Webinar Controls.
- 3. Click Live on YouTube.

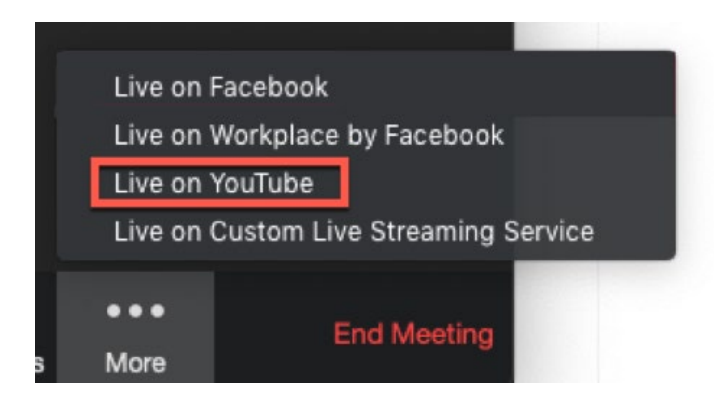

#### 4. Log in to YouTube.

# Google

Sign in with your Google Account

| Enter your email                                            |  |  |
|-------------------------------------------------------------|--|--|
| Next                                                        |  |  |
| Find my account                                             |  |  |
| One Google Account for everything Google<br>G M 🕂 🖪 🍐 💠 🕨 🧔 |  |  |

5. After you log in successfully, the following page displays:

\*Broadcast Zoom Meeting to YouTube Live

| G Connected 6                 |   | Not me |
|-------------------------------|---|--------|
| Zoom meeting title on YouTube |   |        |
| Zoom Live Stream              |   |        |
| Privacy                       |   |        |
| Public                        | • |        |
| Go Live!                      |   |        |

- 6. Specify the following settings on the Broadcasting to YouTube Live page:
  - Zoom Webinar title on YouTube
    Automatically populated with the Zoom Webinar topic. Navigate to the text box to change it.
  - Privacy
    You can choose Public, Unlisted, or Private.
- 7. Click the **Go Live!** button.
- 8. You will now see a progress bar, letting you know that your session is being prepared for streaming.
- 9. Wait for the notification from the Zoom client that your Webinar is Live on YouTube, then begin your Webinar.
- 10. Streaming stops when you end the webinar or meeting, or click **More** then **Stop Live Stream** in the meeting controls.

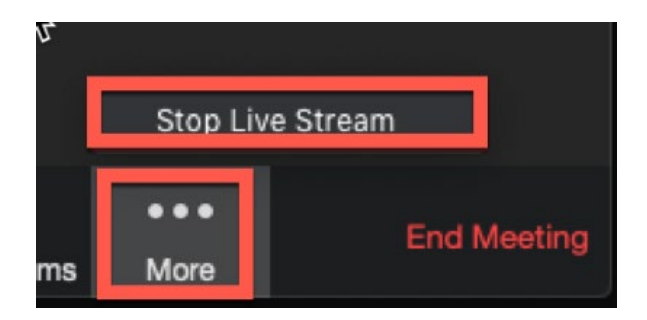